## **Guest Wireless**

**NOTE**: all registered users have one day access before the account expires, so they will have to register each day

## How to login to the new Guest Wireless.

**1.** Select the "Guest" SSID network.

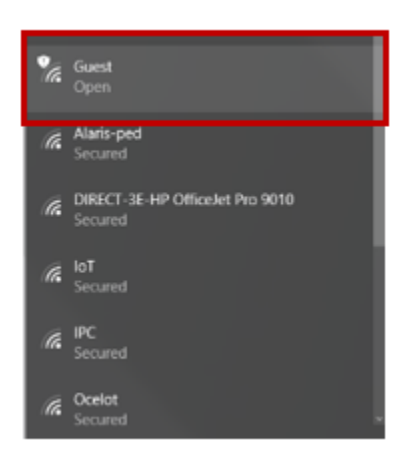

2. This will automatically take users to the wireless page below.

| University of Nebras<br>Medical Center<br>Nebraska Medicine | ska<br>              |       |
|-------------------------------------------------------------|----------------------|-------|
| Sign On                                                     |                      |       |
| Sign on for guest access.                                   | Username:            |       |
|                                                             |                      |       |
|                                                             | Password:            |       |
|                                                             |                      |       |
|                                                             |                      |       |
|                                                             | Sign On              |       |
|                                                             | OR                   | -     |
|                                                             | Log in With Facebook | . s E |
|                                                             |                      |       |

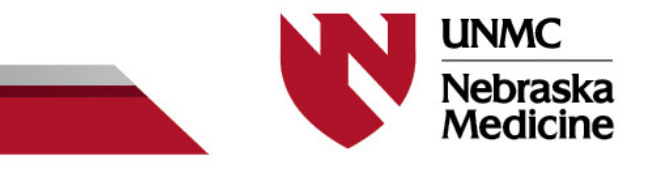

3. Select "Log in with Facebook" or "Register for Guest Access"

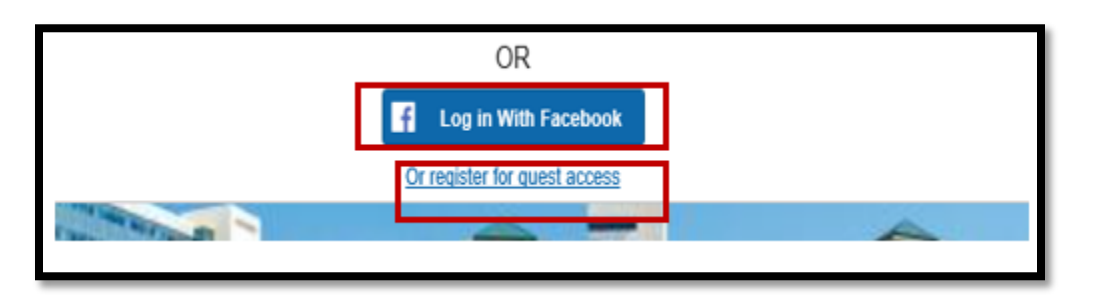

4. If you choose to login with Facebook, Click on "Log in with Facebook", then enter your Facebook credentials.

Note: Below credentials are only used as an example

| facebook 🖻 | eate New Account   |        |
|------------|--------------------|--------|
|            |                    |        |
|            | Log Into Facebook  |        |
|            | b1123486@urhen.com |        |
|            |                    |        |
|            | Log In             |        |
|            | Forgot account?    |        |
|            | Create New Account |        |
|            | www.facebook.com   | Cancel |

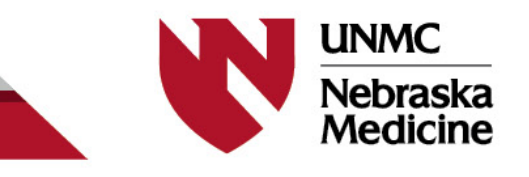

5. Click "Continue as..." which will be filled in with your Facebook username.

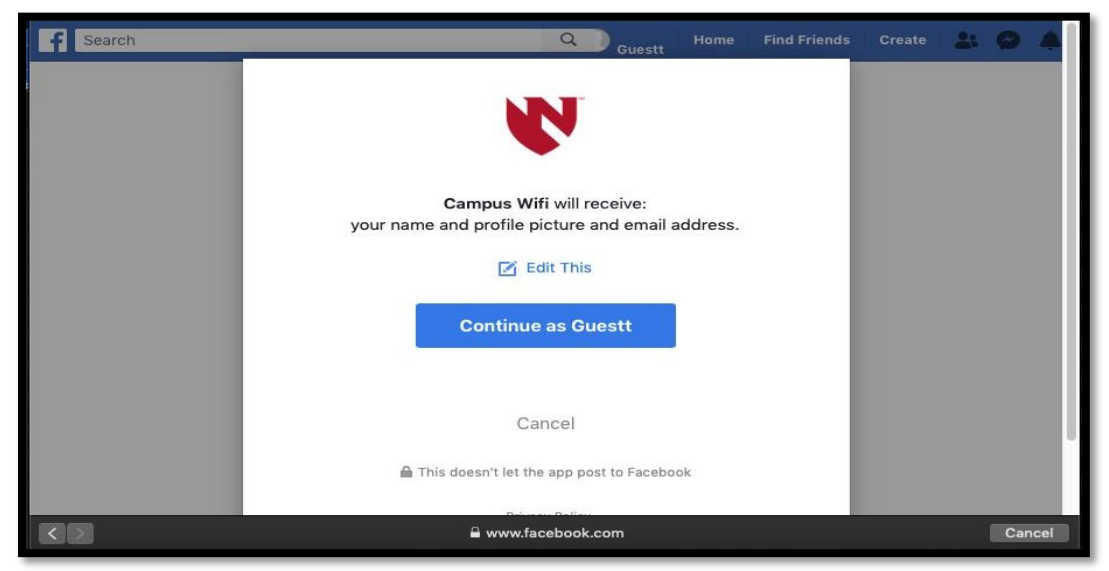

6. Accept the "Acceptable Use Policy"

| Medical Center<br>Netical Center<br>Neticals Medicine                                                                                                    | https://facebook.com/10868851707749                                                                                                    |
|----------------------------------------------------------------------------------------------------|----------------------------------------------------------------------------------------------------|
| Acceptable Use Policy                                                                                                    |                                                                                                    |
| lease read the Acceptable Use Policy                                                                                                    |                                                                                                    |
| The wireless network is for the use by students, pat<br>Nebraska Medical Center campus) only. Individuals<br>recorded by systems personnel. Anyone using this<br>possible evidence of criminal activity, system person<br>Center campus reserves the right to revoke and der<br>Center campus strongly enforces copyright laws. Th<br>prohibited. WARNING: This wireless network is not<br>data on systems for users who access this network. | Its, associates, visitors and staff of The Nebraska Medical Center, UNMC and UNMC Physicians (the<br>sing this wireless network are subject to having all of their activities on this network monitored and<br>reless network expressly consents to such monitoring and is advised that if such monitoring reveals<br>el may provide the evidence of such monitoring to law enforcement officials. The Nebraska Medical<br>access, without warning, in the event that an abuse of policy is detected. The Nebraska Medical<br>use of peer to peer file (i.e. BitTorrent, Gnutella, etc) sharing protocols on this network is expressly<br>icure. The Nebraska Medical Center campus assumes no liability for the theft, corruption or loss of<br>his network requires no authentication and has no encryption. |
|                                                                                                    | Decline                                                                                                    |
|                                                                                                    |                                                                                                    |

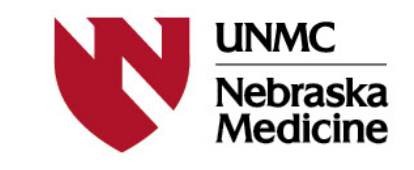

7. If you select "Register for Guest Access," fill out the registration form below by entering the required information, and then click "Register"

| Registration         Please complete this registration form:         First name*         Last name* |
|----------------------------------------------------------------------------------------------------|
| Please complete this registration form:  First name*  Last name*                                    |
| First name*                                                                                         |
| Last name*                                                                                          |
| Last name*                                                                                          |
|                                                                                                    |
|                                                                                                    |
|                                                                                                    |
| Email address                                                                                       |
|                                                                                                    |
| Phone number                                                                                        |
|                                                                                                    |
|                                                                                                    |
| Register Cancel                                                                                     |
|                                                                                                    |

8. Click "Sign On"

| V | University of Nebraska<br>Medical Center<br>Nebraska Medicine |
|---|---------------------------------------------------------------|
|   | Account Created                                               |
|   | Use the following information to sign on to the network.      |
|   | Username:                                                     |
|   | Password:                                                     |
|   | First name: john                                              |
|   | Last name: smith                                              |
|   |                                                               |
|   | Sign On                                                       |
|   |                                                               |

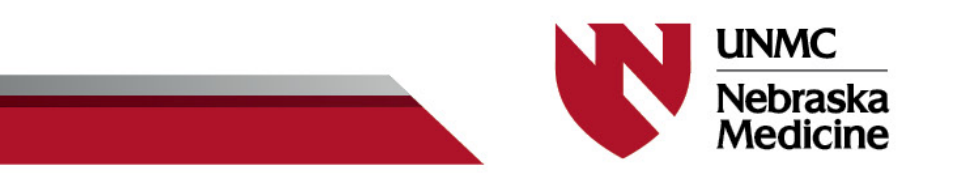

9. Accept "Acceptable Use Policy" and complete registration

| The wireless network is for the use<br>associates, visitors and staff of The<br>UNMC and UNMC Physicians (the<br>campus) only. Individuals using thi<br>to having all of their activities on the<br>recorded by systems personnel. An<br>network expressly consents to suc-<br>that if such monitoring reveals pos-<br>activity, system personnel may pro-<br>monitoring to law enforcement offic<br>Center campus reserves the right the<br>without warning, in the event that a<br>The Nebraska Medical Center cam-<br>copyright laws. The use of peer to<br>Gnutella, etc) sharing protocols on<br>prohibited. WARNING: This wirelest<br>Nebraska Medical Center campus<br>theft, corruption or loss of data on a<br>this network. This network requirest<br>encryption. | by students, patients,<br>e Nebraska Medical Center,<br>Nebraska Medical Center<br>s wireless network are subject<br>is network monitored and<br>nyone using this wireless<br>h monitoring and is advised<br>sible evidence of criminal<br>vide the evidence of such<br>cials. The Nebraska Medical<br>o revoke and deny access,<br>on abuse of policy is detected.<br>npus strongly enforces<br>peer file (i.e. BitTorrent,<br>this network is expressly<br>ss network is not secure. The<br>assumes no liability for the<br>systems for users who access<br>is no authentication and has no |
|----------------------------------------------------------------------------------------------------|----------------------------------------------------------------------------------------------------|
| Accept                                                                                                    | Decline                                                                                                    |

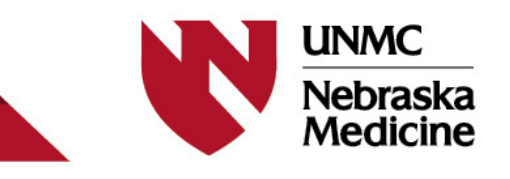